## 無線 LAN 接続の設定方法:Macをご利用の方

Macをご利用の方はこちらから設定してください。 ※機器の設定には、[SSID]および[暗号化キー]が必要になります。 あらかじめ、ご利用の親機の[SSID]および[暗号化キー]をご用意のうえ、設定をおこなってください。 [SSID]および[暗号化キー]は、一般的には無線 LAN 親機本体の側面や、下部に記載されています。

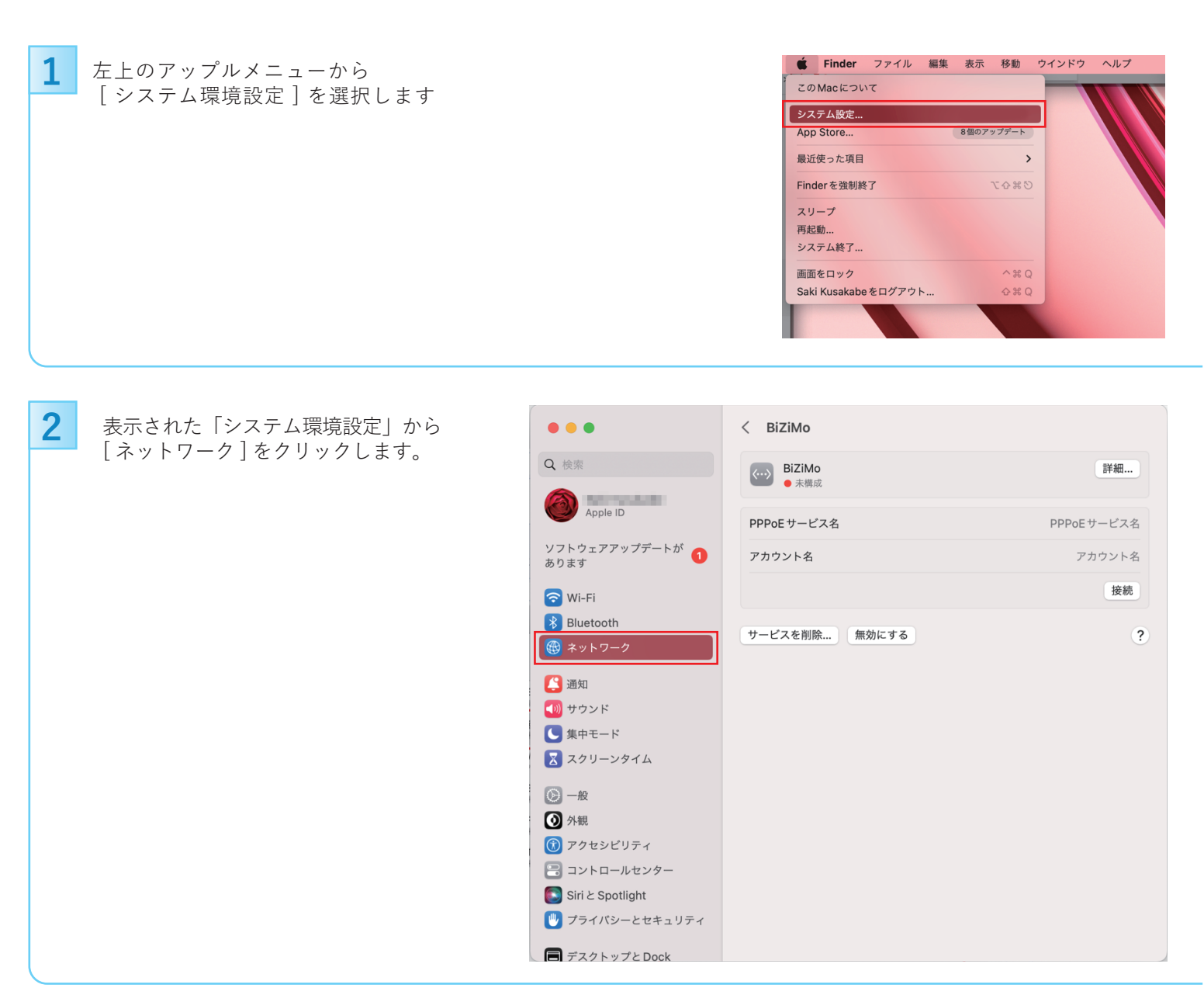

3

「ネットワーク」の画面で、左メニューより「Wi-Fi」を選択し、Wi-FiをONにします。

【「変更内容を適用しますか?」の画面が表示された場合】 「Wi-Fiの電源を切り替えると、保存していない変更内容が失われます。 Wi-Fiの電源を切り替える前に、変更内容を適用しますか?」の画面が 表示された場合は、「適用」を選択します。

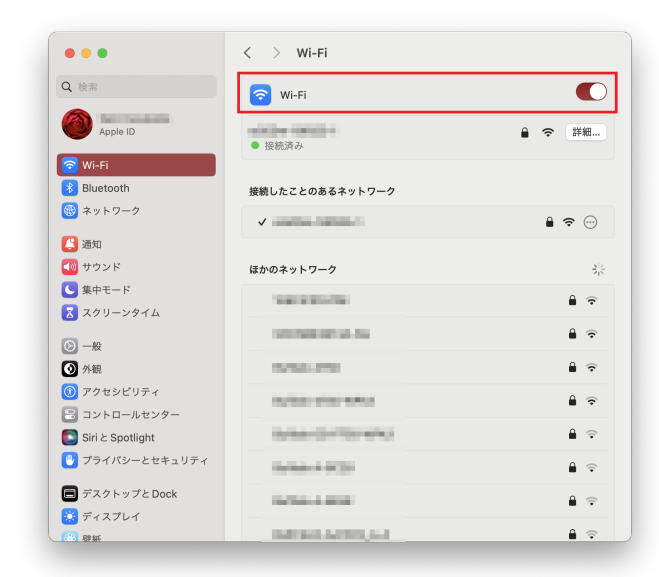

4

5

6

| • • •            | < > Wi-Fi                                                                                                    |      |
|------------------|----------------------------------------------------------------------------------------------------|------|
| Q 検索             | CONTRACTOR AND ADDRESS OF ADDRESS ADDRESS ADDR | ₿ ବ  |
| Apple ID         | 100103-20030-200                                                                                                    | ê 🗟  |
| 🔊 Wi-Fi          |                                                                                                    | ê 🗟  |
| 8 Bluetooth      | 1000-080011                                                                                                    | ₿ 奈  |
| 🛞 ネットワーク         |                                                                                                    | ₿ 奈  |
| 😫 通知             | 1000x 10040 ()                                                                                                    | ê 🗟  |
| 動 サウンド           |                                                                                                    |      |
| 🨉 集中モード          | sample 接続                                                                                                    | • ?  |
| 🔀 スクリーンタイム       | 10000-0000-0                                                                                                    | ۽ 🕯  |
| ○ 一般             |                                                                                                    | その他  |
| 外観               |                                                                                                    |      |
| 🕦 アクセシビリティ       | 接続を確認                                                                                                    |      |
| 😑 コントロールセンター     | 接続したことのあるネットワークに自動的に接続されます。接続したことのある                                                                                                    |      |
| Siri と Spotlight | ネットワークに接続できない場合は、手順でネットワークを遮訳する必要がありま                                                                                                    | 3.0  |
| 🕛 プライバシーとセキュリティ  | インターネット共有に接続する前に確認<br>Wh-Fiネットワークが使用できないとき、このMacの近くにあるインターネット<br>スポットを自動的に検出することを許可します。                                                                                                    | 4有   |
| 🔳 デスクトップとDock    |                                                                                                    |      |
| 🔅 ディスプレイ         | 詳細                                                                                                    | 設定 ) |
|                  |                                                                                                    |      |

パスワードの入力画面が表示されましたら、以下のように設定します

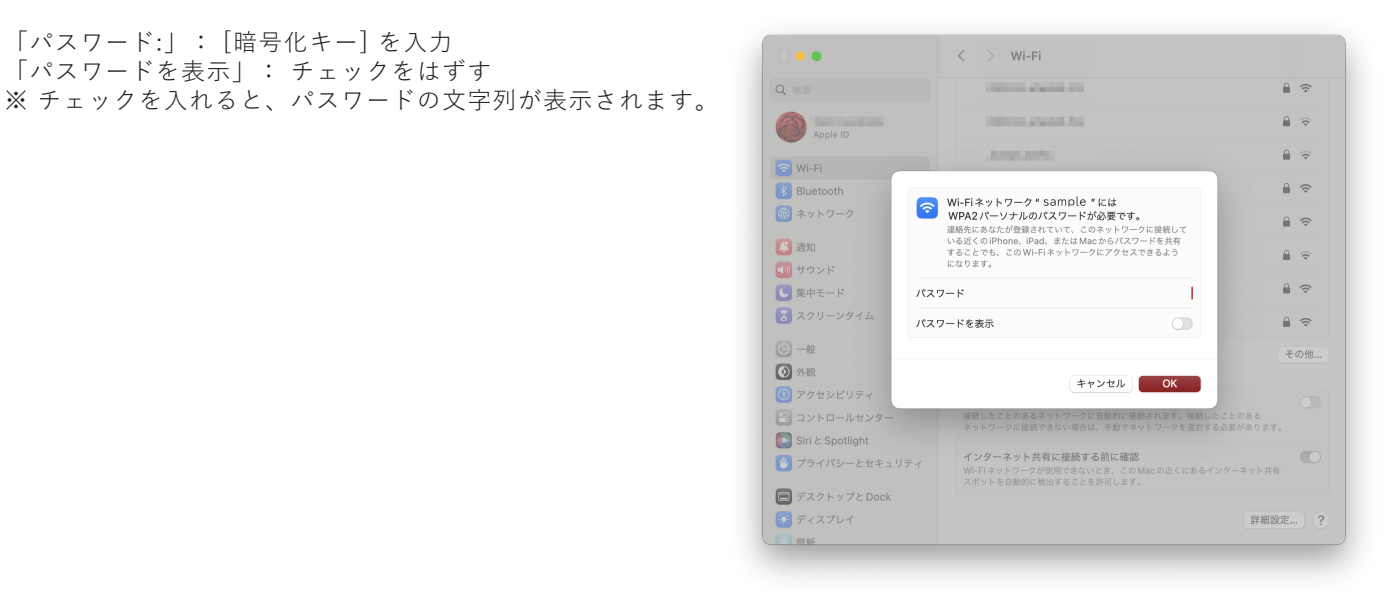

## 接続状態になっていることを確認します

「パスワード:」: [暗号化キー]を入力

「パスワードを表示」: チェックをはずす

| •••              | < > Wi-Fi                  |                |
|------------------|----------------------------|----------------|
| Q 検索             | 🛜 Wi-Fi                    |                |
| Apple ID         | <ul> <li>接続済み</li> </ul>   | ▲ 중 詳細         |
| 🛜 Wi-Fi          |                            |                |
| 8 Bluetooth      | 接続したことのあるネットワーク            |                |
| 🛞 ネットワーク         | ✓                          | ₿ 奈 …          |
| 😫 通知             |                            | -              |
| 젟 サウンド           | ほかのネットワーク                  | ÷,⊱            |
| └── 集中モード        | 1000000                    | ê <del>ç</del> |
| 🔀 スクリーンタイム       |                            | 0 -            |
| 〇 一般             | Service of the Ast         | 1 T            |
| 外観               | 1010.010                   | <b>₽</b> 🗢     |
| ⑦ アクセシビリティ       | 10/10/07/07/07/07          | ê 🗟            |
| 🔁 コントロールセンター     | A REAL PROPERTY AND A      | 0 0            |
| Siri & Spotlight | 10101010101010             | i∎ '⊋'         |
| フライバシーとセキュリティ    | 1x104+4-0030               | ê 🤶            |
| 🔳 デスクトップとDock    | Inclusion and Inclusion    | ê <del>ç</del> |
| 🔅 ディスプレイ         |                            |                |
| (2)3 段新          | the set of the part of the | <b>i</b> 🗟     |